### 第一章

EngineerPreview 於 AutoCAD2000 之安裝

1、到桌面上快點兩下『我的電腦』→點選『3.5 磁片(A:)』→

點選『SETUP』。進行安裝 EngineerPreview 程式。

#### 如:【圖一】

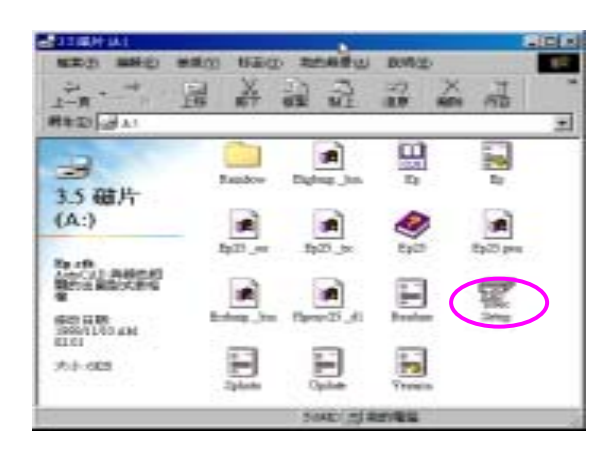

【圖一】

2、點選『SETUP』後,進入下一個安裝畫面如:【圖二】

#### 直接點選【確定】進入下一個安裝畫面

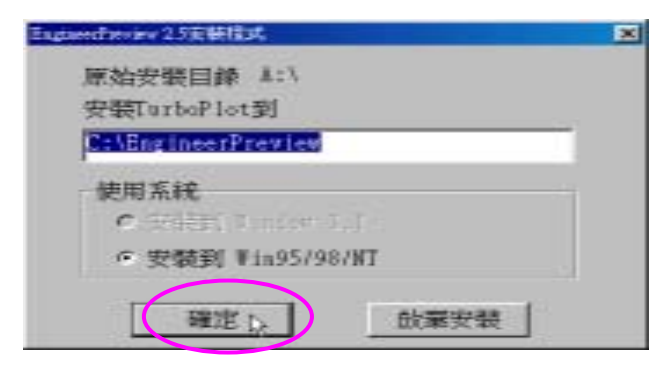

【圖二】

3、這個安裝畫面是 EngineerPreview 會複製 EPV 的驅動程式在

AutoCAD 目錄下,但 EPV 的驅動程式不會複製在 AutoCAD2000 的安裝目錄,若出現如:【圖三】的安裝畫面則 請點選『C:\Program Files\AutoCAD 2000』,請用滑鼠點選 後,再按『確定』則開始進入至安裝檔案畫面如:【圖四】。

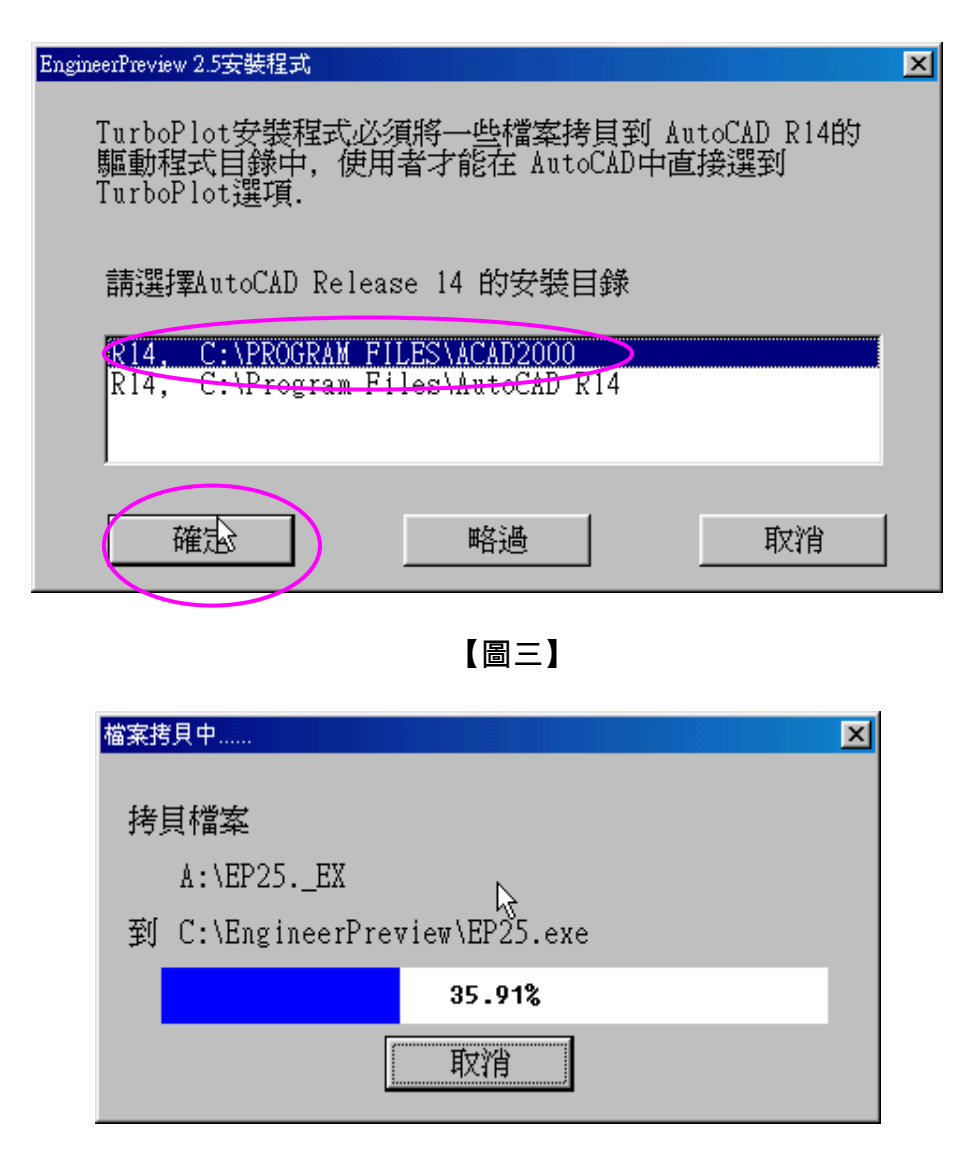

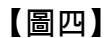

4、若安裝程式發現有相同檔案已經存在會出現如:【圖五】之畫

面,請選擇第二選項⊙【R】用新檔案取代舊的檔案再點選

#### 『確定』繼續安裝

| EngineerPreview 2.5安裝程式  |       |           |
|--------------------------|-------|-----------|
| 安裝程式發現有相同名稱的檔案已經存在       |       |           |
| 來源檔案                     |       |           |
| A:\PLPENV25DL            | 19456 | 05-31-99  |
| 目的檔案                     |       |           |
| C:\Program Files\AutoCAD | 19456 | 05-09-102 |
| ┌請選擇處理方式─────            |       |           |
| ○ [S]保留舊的檔案,繼續下一個檔案      |       |           |
| ○[R]用新檔案取代舊的檔案           |       |           |
| ○ [▲]取代目前檔案,若有其他舊檔案存     | 在,自動  | 動全部取代     |
| ○ [Q]放棄安裝,結束程式           |       |           |
|                          |       |           |
| 確定                       |       |           |
|                          |       |           |

【圖五】

#### Engrant Pervane 72.5 - ICI × 建汞色 编辑图 素能别 圆磷铝 圆磷铝 PID(2) #8(1) #2(1) F#0(2) EngineerPreview for Windows Ver 2.50 -規劃 AutoChD R14 for Win 95/WI 要更 AstoCAD P14 直接注调影法 税創 AutoCAD R12/R13 for Win 3.1/95/WI 自動出調設定 手動出運設定 融色代碼別名的設定與使用 中空字·封閉區幾自動演講功能 ANDOCAD RIA ARCOLLARS AutoCAD R12/F13 編成F1T語情 出国副色及管考验定 功能表课项 產品介绍及相關調度調上網 http://www.terboplot.com.tv 以上規格變動包不另行通知 EngineerPreview 代理發行: 會達資源有限公司 TEL:(02)2505-7033 FEE:(02)2503-6089 TurbePlot 軟體工作室 TEL:(02)2225-8250 FMT:(02)2226-5534 產品合相及相關訊息請上網 http://www.turboplot.com.tv

5、安裝完成後連續出現如【圖六、圖七】之畫面,此時

EngineerPreview 已經安裝完成。

| Bagineed | moiere        |            |          |                     |           |           |    |      |
|----------|---------------|------------|----------|---------------------|-----------|-----------|----|------|
| 檔案回      | <b>捕輸</b> (E) | 被視回        | 移至位      | ) 我给                | 姆爱山       | 說明        | H) |      |
| .÷-π •   |               | 亡<br>上移    | ¥.       |                     | 凸版        | 27)<br>復厚 | ×  | 33-  |
| 朝社(1)    | C-\WIND       | O WS Start | Menu/Puo | grans/B             | ngineerPo | wiew      |    | ¥    |
| Engin    | eerPi         |            | )<br>(明  | <b>S</b><br>ngineed |           | 2         |    |      |
|          |               |            |          | 2                   | 表的電話      | ž.        |    | lte. |

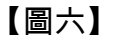

### 【圖七】

# 第二章 如何在 Windows 桌面上建立

# EngineerPreview 的捷徑

方式:1、請點選螢幕左下角的『開始』→『程式集』→『Engineer

Preview』會出現兩個選項分別為<sup>①</sup>(?Engineer

二、三】。

2、請將滑鼠遊標移動到<sup>2</sup>『Engineer Preview』選項; <u>壓</u> <u>著滑鼠右鍵不放拖曳至桌面</u>; 然後將右鍵放開會出現四 種選項分別為【移到此處(M)】、【複製到此處(C)】、 【在此建立捷徑(S)】、【取消】如:【圖四】,請點選『在 此建立捷徑(S)』之後在 Windows 桌面桌面上就會出

### 現 Engineer Preview 的捷徑。

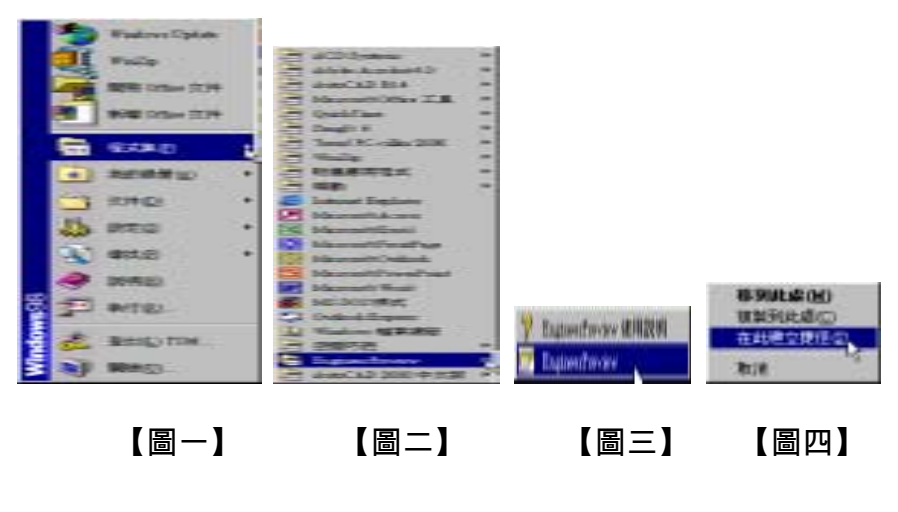

# 第三章 EgineerPreview 在 <u>AutoCAD2000</u>的使用方

# 式

1、EngineerPreview 安裝完畢後將磁片中 EP.CTB 的檔案點選滑

#### 鼠右鍵進行複製。如【圖一】:

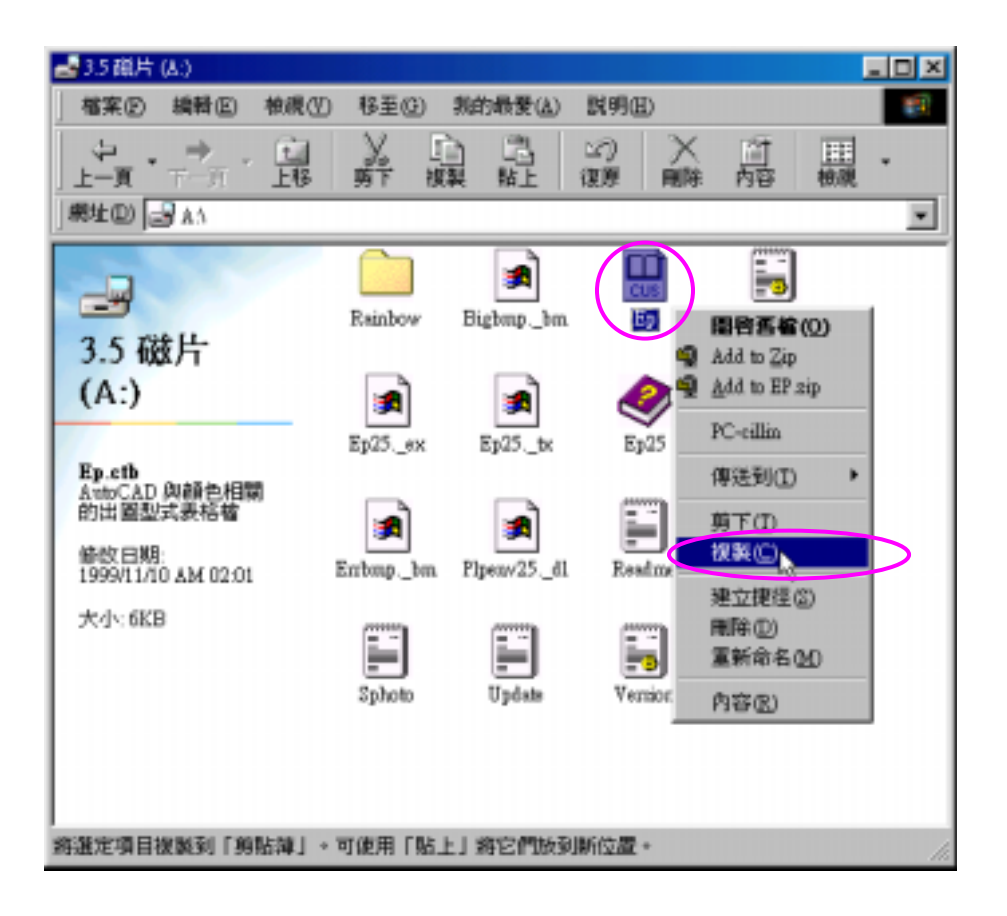

【圖一】

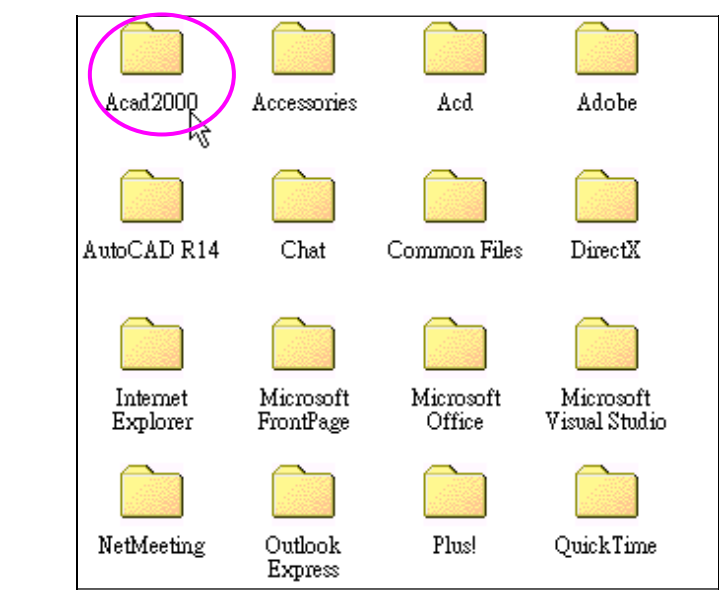

【圖三】

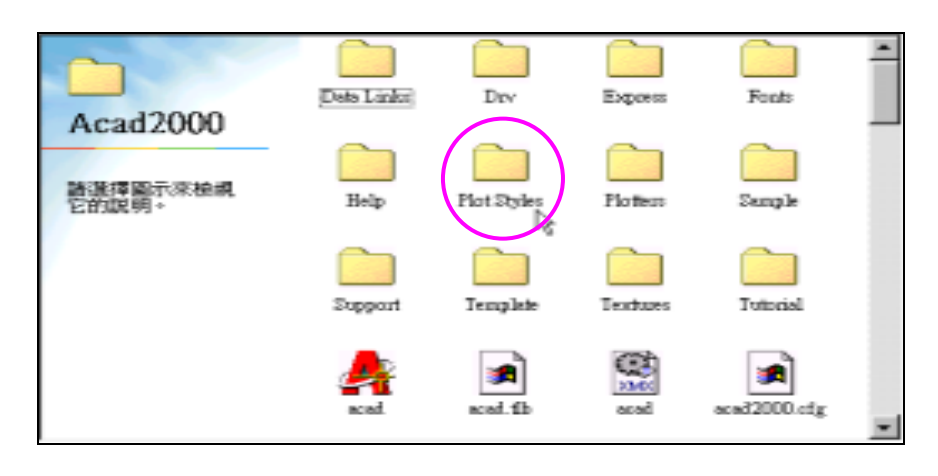

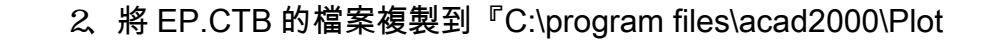

Styles』依序如:【圖二】→【圖三】→【圖四】→【圖五】

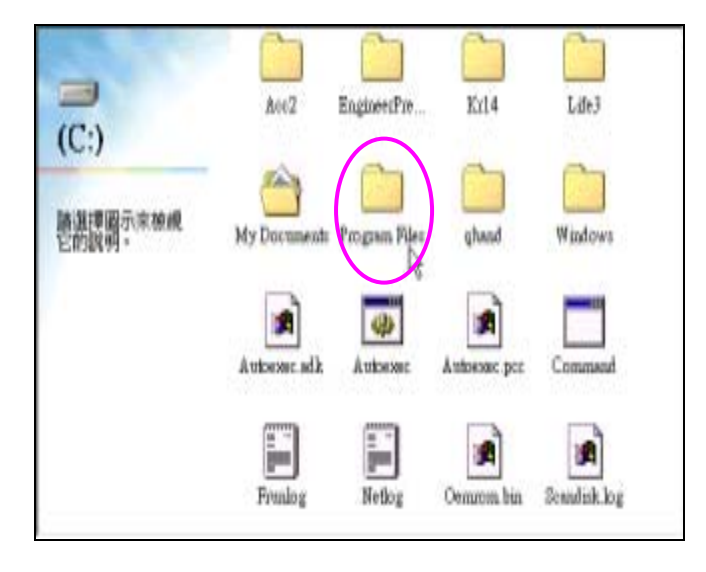

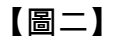

【圖四】

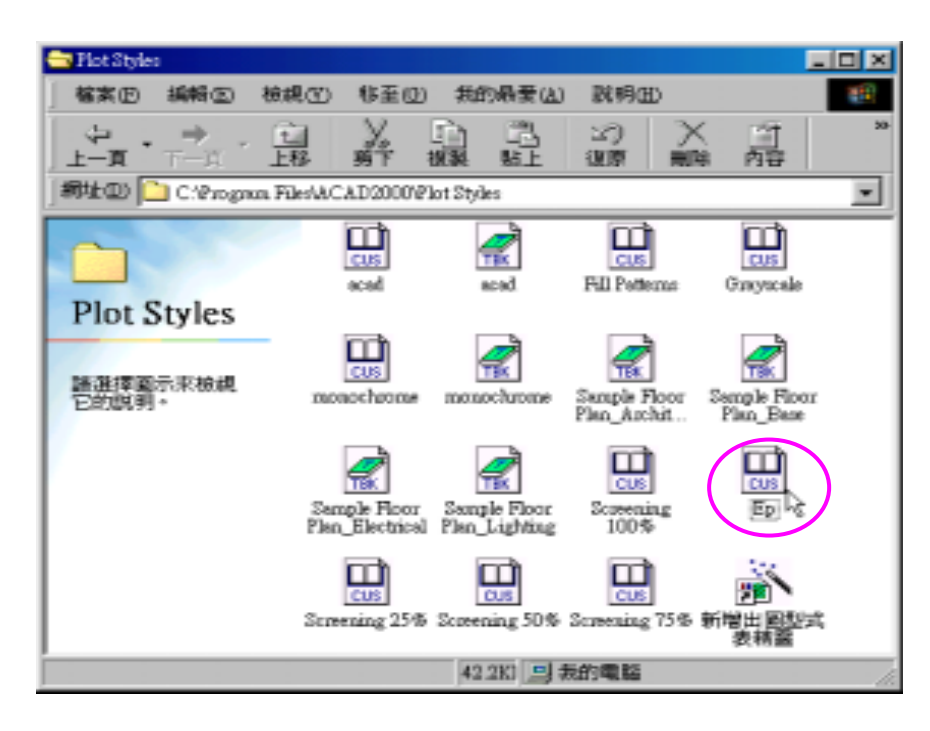

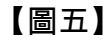

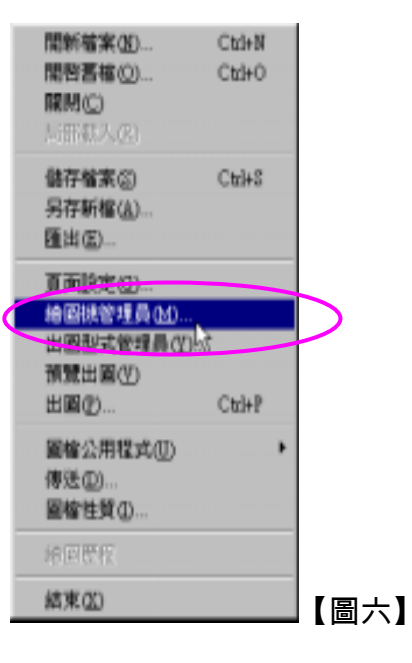

## 3、點選繪圖機管理員後會進入如:【圖七】的畫面請點選

『新增繪圖機精靈』

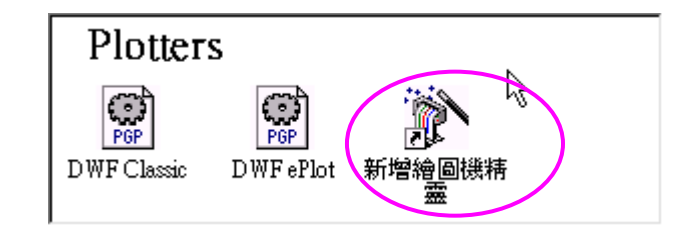

【圖七】

3、進入 AutoCAD2000 點選下拉式功能表選取『檔案』→『繪圖

### 機管理員』如:【圖六】

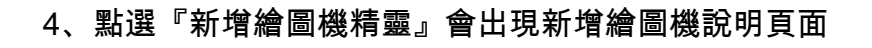

如:【圖八】請點選『下一步』開始進行規劃繪圖機

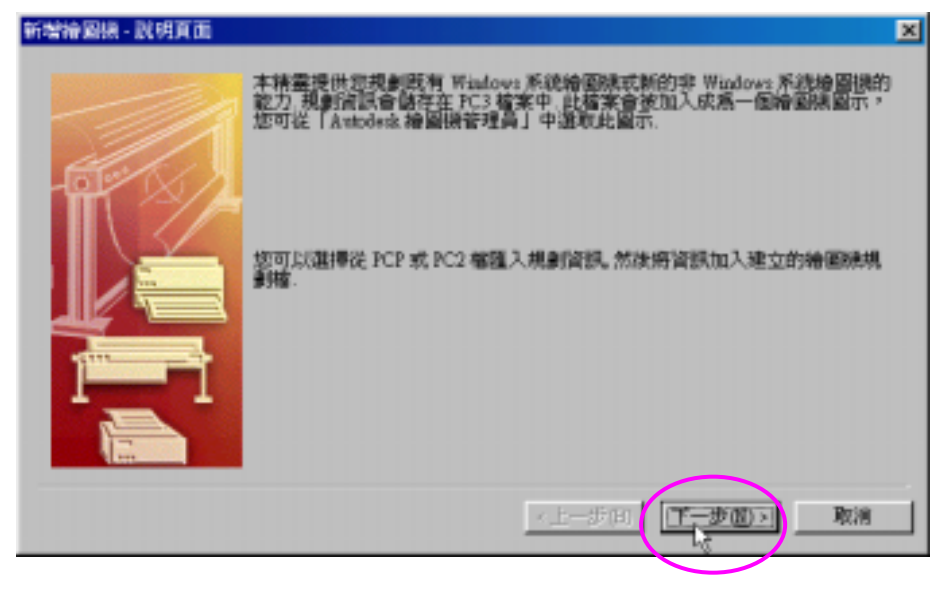

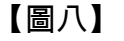

4、請點選『我的電腦(M)』,如:【圖九】再按『下一步』

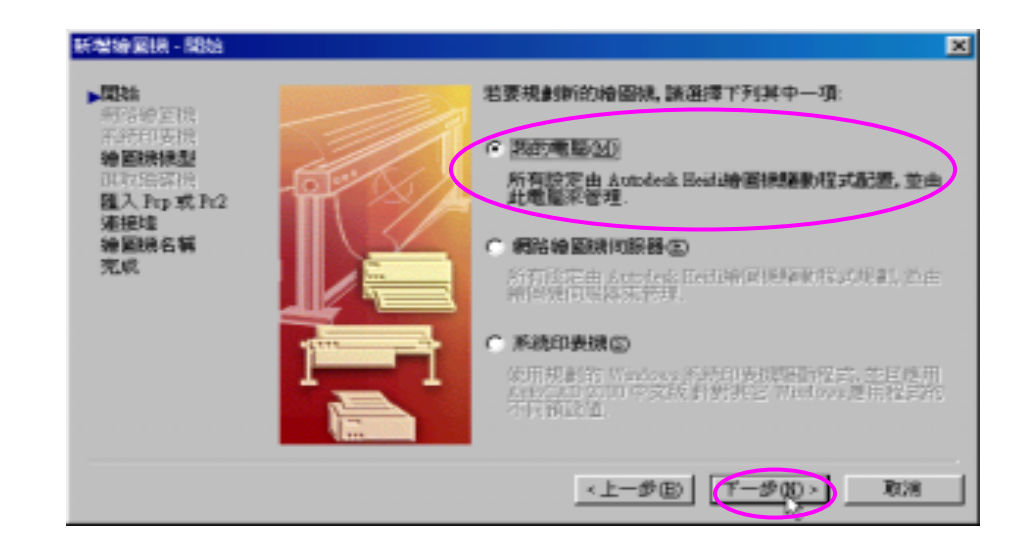

【圖九】

6、製造商請選擇『Hewlett-Packard』;型號請選擇

『DesignJet750C Plot Styles C4709B』點選完畢後,按『下

一步』。如:【圖十】

| 新增抽圖紙 - 抽圖語型                                                     | it 🛛                                                                                                    | 4 |
|------------------------------------------------------------------|----------------------------------------------------------------------------------------------------|---|
| 間始<br>声話等 2 円<br>常確印法開<br>準備開張基型<br>単元常時<br>種之, Pep 就 Pe2<br>連接堆 | 運動協力場合、該有利益的場合、<br>建築、<br>建築、<br>建築、<br>建築、<br>建築、<br>建築、<br>建築、<br>建築、<br>建築、<br>建築、<br>建築、<br>建築、<br>建築、<br>建築、<br>建築、<br>建築、<br>建築、<br>建築、<br>                                                                                                    |   |
| 檜圍張名額<br>完成                                                      | 製造間(b)<br>Adobe<br>Autoback-stRet_(D,H7)<br>Headwith Figure (D,H7)<br>Headwith Figure (D,H7)<br>Headwith Figure (D,H7)<br>Headwith Figure (D,H7)<br>Headwith Figure (D,H7)<br>Headwith Figure (D,H7)<br>Destruction (D,H7)<br>Destruction (D,H7)<br>Destructi |   |
|                                                                  | <上一歩(E) 下一歩(E) 取消                                                                                                    | J |

【圖十】

### 7、按『下一步』後會出現驅動程式資訊直接點選『繼續(o)』

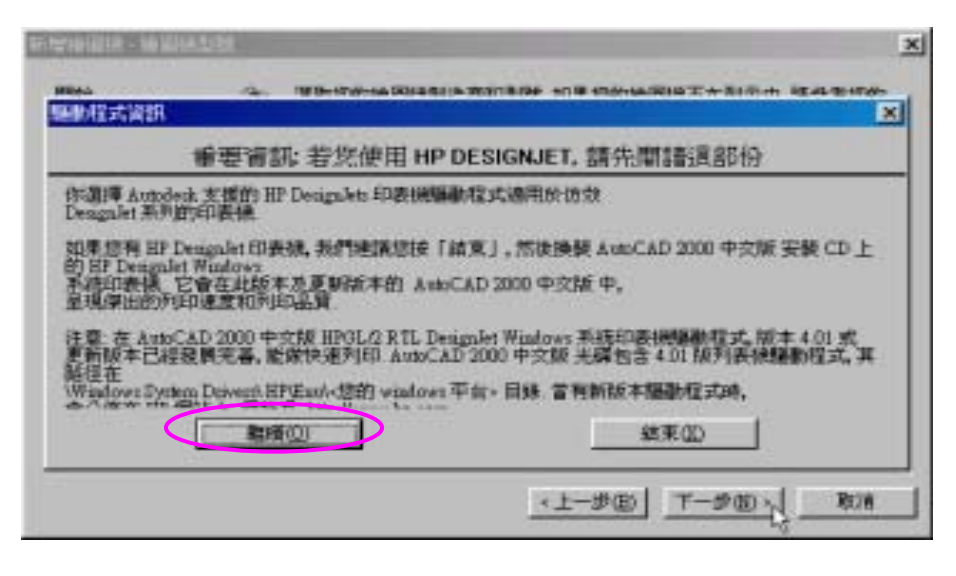

8、點選【繼續(o)】會出現,如:【圖十二】請點選『下一步』

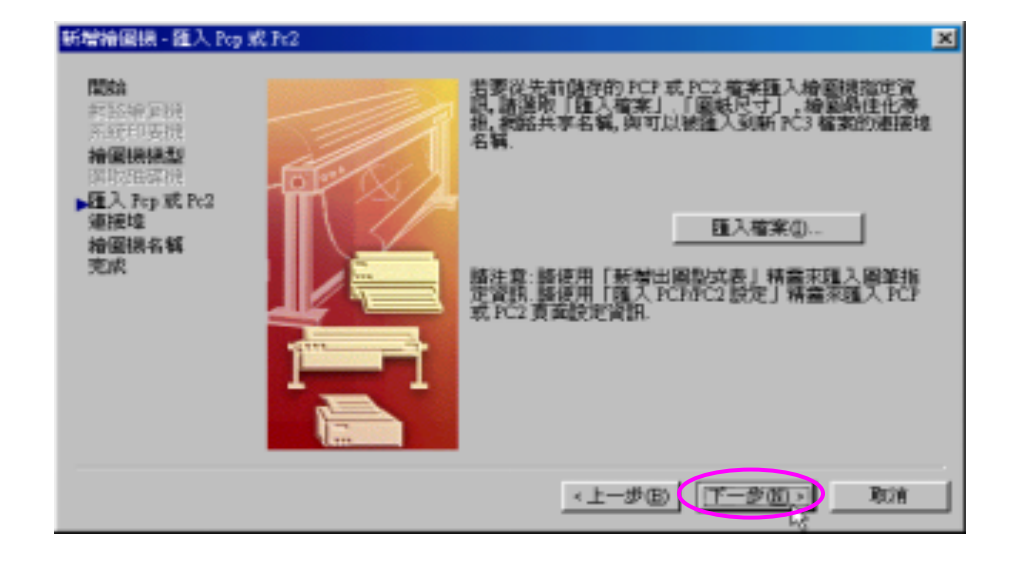

【圖十二】

9、按下一步後,要規劃繪圖機的連接埠請點選『出圖至檔案』,

如:【圖十三】再按『下一步』

【圖十一】

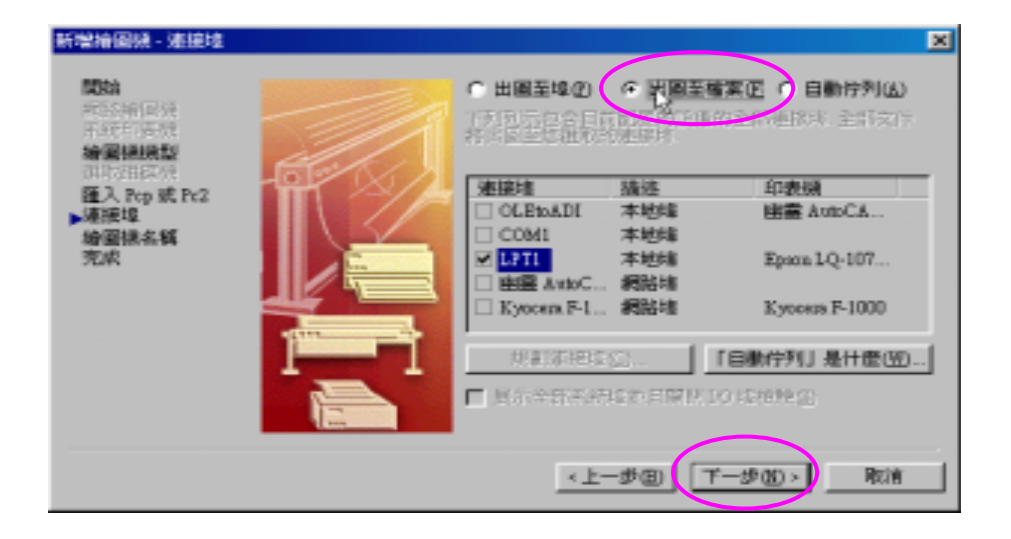

【圖十三】

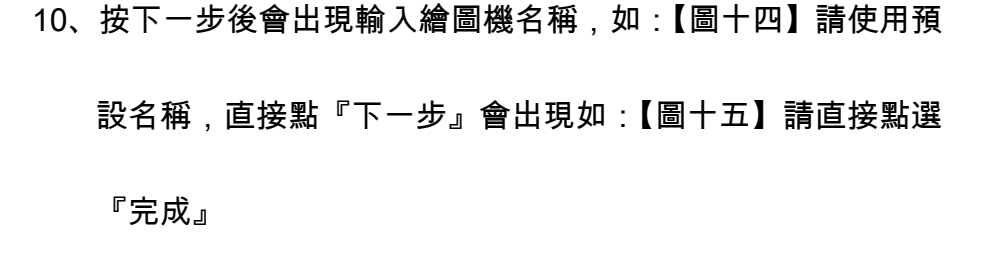

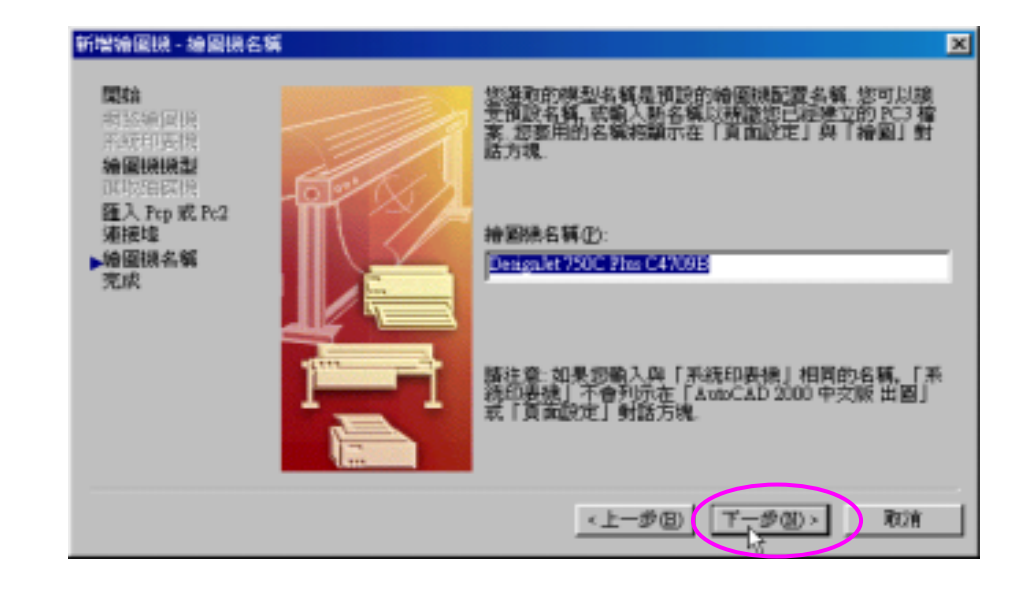

【圖十四】

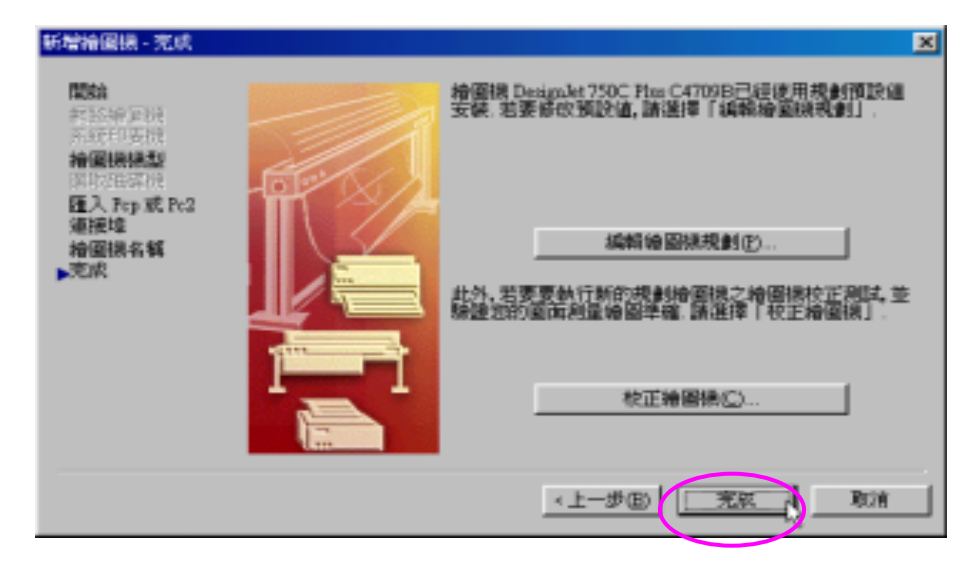

【圖十五】

11、點選下拉式功能表『檔案』 - > 『出圖』如:【圖十六】

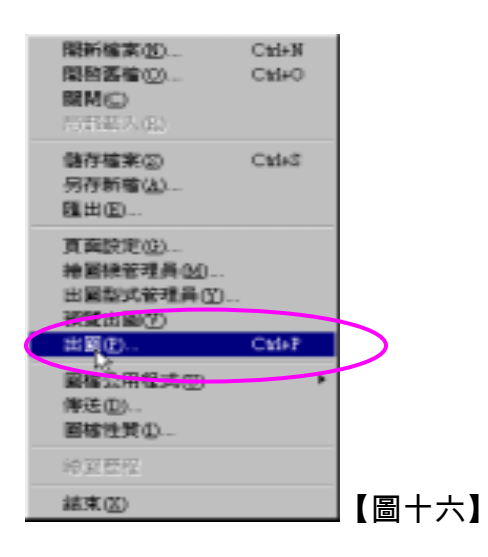

- 12、將出圖設備選取 DesignJet750C Plot Styles C4709B pc3,
  - 如:【圖十七】再點選性質,會出現如【圖十八】的對話框

(性質只需設定一次)

| 記録名籍     |                             |                                                                                                    | 夏東原定名與①       |                                                   |
|----------|-----------------------------|----------------------------------------------------------------------------------------------------|---------------|---------------------------------------------------|
| 「「「」     | ₽ 約発表量                      | 特主動農の                                                                                                    | →温取要参用的页面放注>  | ★ 新報(2):                                          |
|          | LARRE                       |                                                                                                    |               |                                                   |
| HERE     | Let .                       |                                                                                                    |               |                                                   |
| 17       | 644(0)<br>約回時<br>(7月<br>時後5 | Designalet 750C F     Designalet 750C F     Designalet 750C F |               | • 性質(g))<br>· · · · · · · · · · · · · · · · · · · |
| 1月 週 製 知 | (直)(温味和定) 一                 |                                                                                                    |               |                                                   |
| 右解创      | -                           |                                                                                                    | ALM IN MARKED |                                                   |

【圖十七】

| 13、 | 先點選 <mark>『設備與文件設定』</mark> ,再點選『圖形』將其展開,選取                |
|-----|-----------------------------------------------------------|
|     | <u>向量圖形 -&gt;顏色深度-&gt;255 虛擬圖筆</u> ,再點選『確定』               |
|     | 會出現如【圖十八】的對話框;請點選 <mark>『儲存變更至下列檔</mark>                  |
|     | <mark>案』</mark> ,如【圖十九】->『 <mark>確定』</mark> ,回到出圖對話框,再將【出 |
|     | 圖形式表(圖筆指定)】選擇 <u>ep.ctp</u> 此時會出現『是否將此出                   |
|     | 圖形式指定給所有的配置嗎?』請點選『是』既可如:【圖二                               |
|     | +].                                                       |

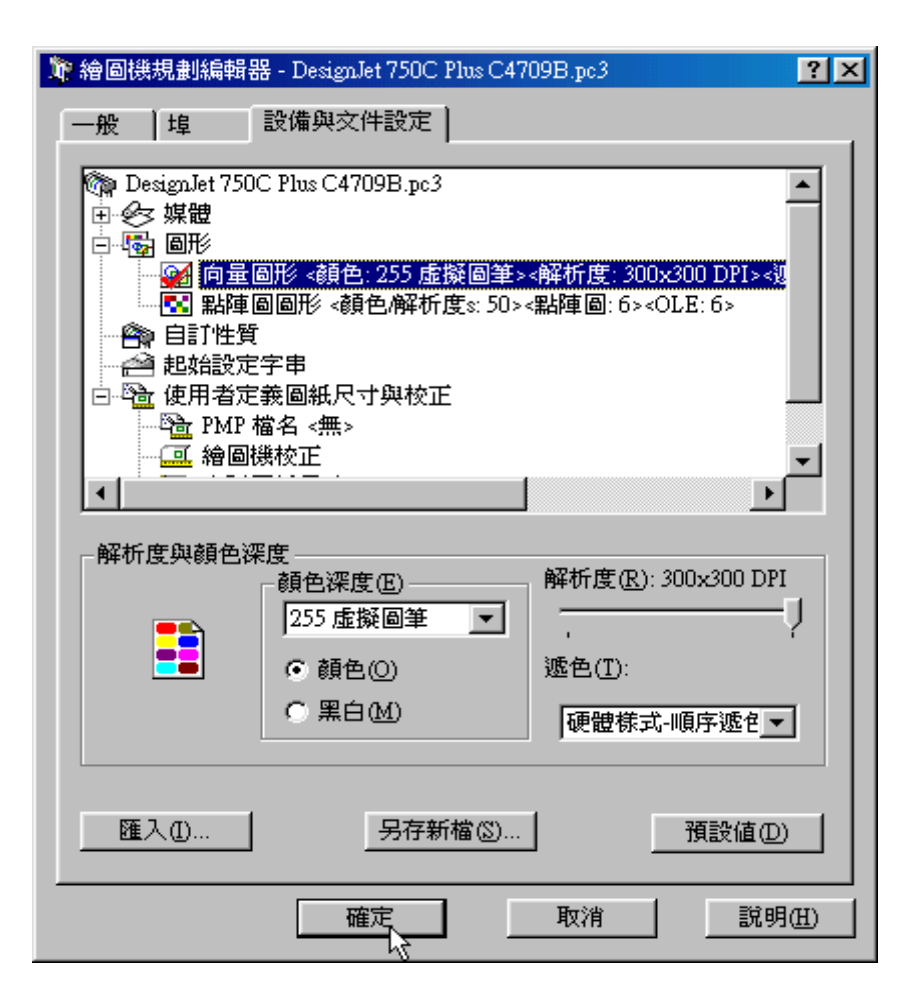

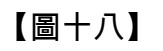

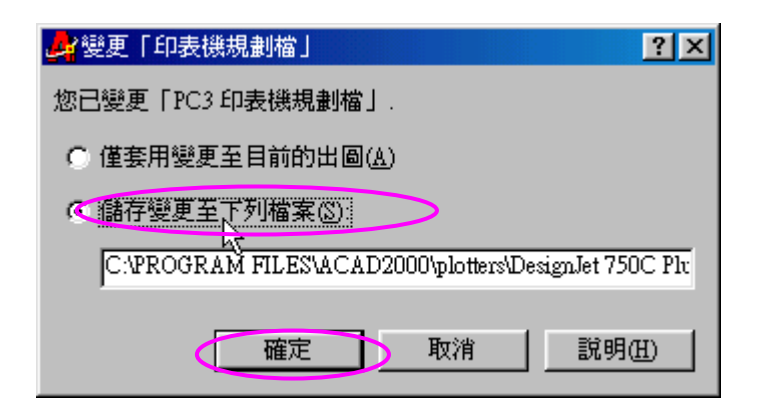

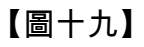

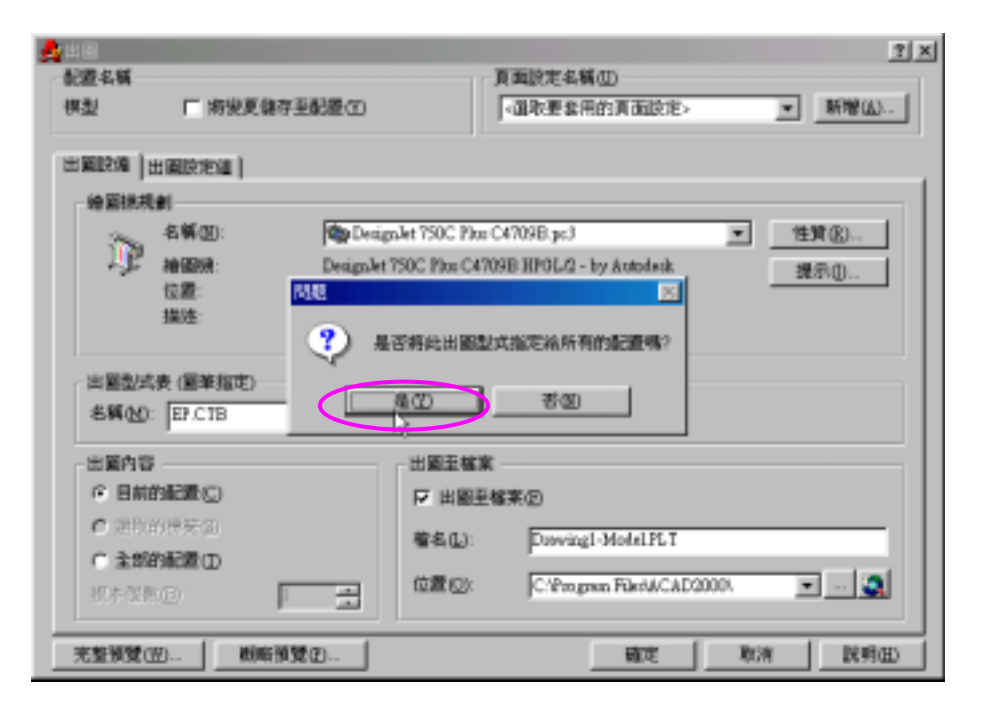

【圖二十】

使用 CAD2000 要使用 EngineerPreview 時,要先將圖檔換成 PLT

pc3, <a>2將『出圖形式表(圖筆指定)』選擇『ep.ctp』此時會出現</a>

【是否將此出圖形式指定給所有的配置嗎?】,請點選【是】 ◎指

<u>定檔名(L):例如:檔名為 AAA.PLT,位置(O)</u>:

c:\windows\deskstop ( 將檔名 AAA.PLT 儲存再 windows 桌面

上)), 如:【圖二十一】選取完成後點選【確定】會出現如:【圖

=+=]

| 記載名柄<br>単型           | F #980      | 726200     |                                | 加加市市市の           | 1979 ·    | -1   |
|----------------------|-------------|------------|--------------------------------|------------------|-----------|------|
| 1. Marina   1        | ( ACCESS    |            |                                |                  |           |      |
| HEAR                 | 料<br>本質(10) | MpDrapier? | IOC Ethe C4                    | 788B p.J         | -         |      |
| -15                  | -),         |            |                                | 1 EPOLO - 19 8 m | abd       | #TQ. |
| 日田設定                 | A GENERO    |            | -                              | and and          |           |      |
| nilling<br>F Billing |             | 11<br>17   | 20 20<br>82583<br>202583<br>60 | ED DIARST        |           |      |
| ILT. Site            |             | - 3 a      | 20                             | CORROWS          | Dealthrai |      |

【圖二十一】

|                  | ×      |
|------------------|--------|
| LineCLD 第時<br>第主 |        |
| Bertal           | æ      |
|                  | RAD 28 |

【圖二十二】

出圖完成後在 windows 桌面上會產生 Aaa.PLT 的檔案名稱

如:【圖二十三 】

會出現【圖二十五】視窗畫面。

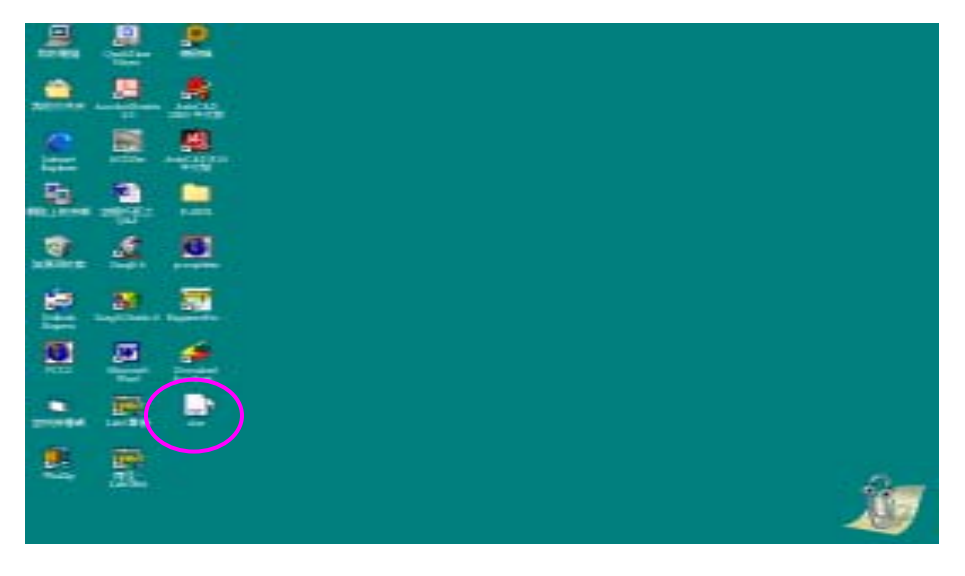

【圖二十三 】

| A B B                                 |     |
|---------------------------------------|-----|
|                                       |     |
| alle all all                          |     |
| <u></u>                               |     |
|                                       |     |
| · · · · · · · · · · · · · · · · · · · |     |
|                                       |     |
|                                       |     |
|                                       | 100 |
|                                       |     |

點選 windows 桌面上的 Engineer Preview 捷徑,如:【圖二十四】

## 【圖二十四】

進入 Engineer Preview 視窗畫面後,點選『<u>工程預視開</u>』會出現 另一個開啟舊檔的視窗,如:【圖二十六】檔案名稱及檔案路徑指 定好以後點選『開啟舊檔』既可透過 Engineer Preview 上色或貼 材質。

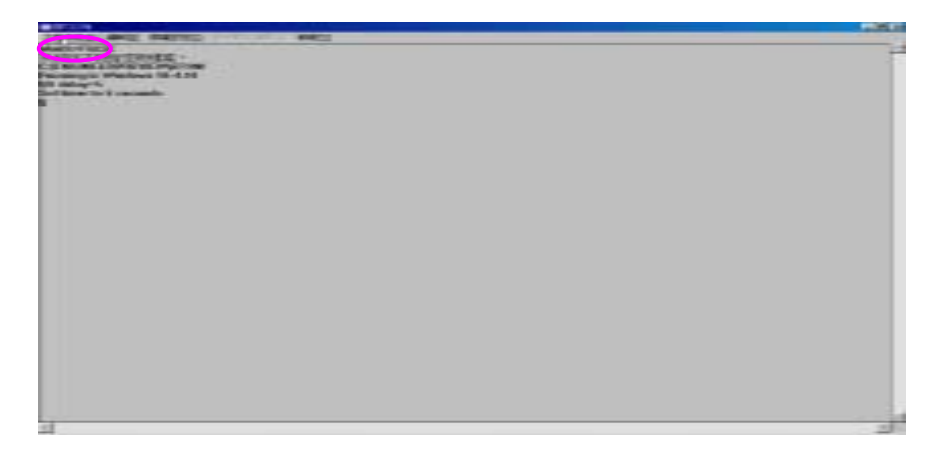

【圖二十五】

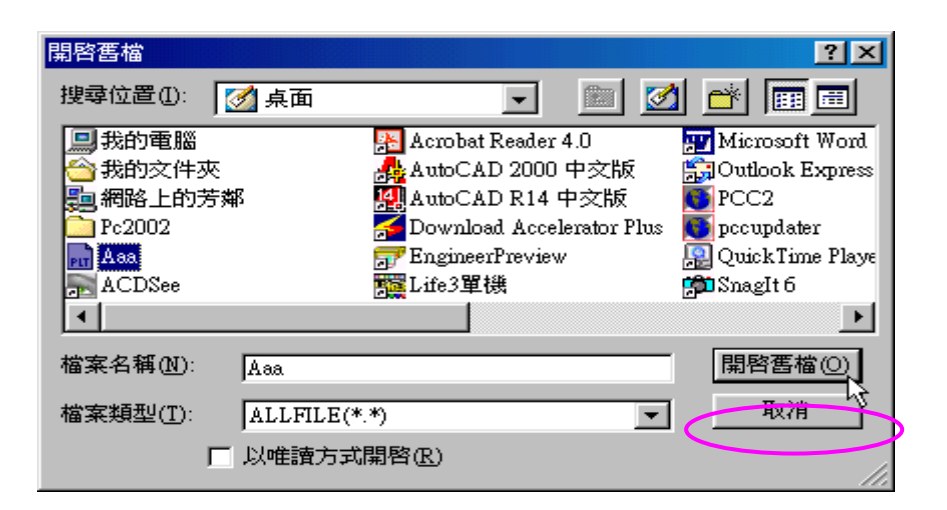

硬體保護鎖 ×1

軟體安裝磁碟片 ×1

教學光碟片 ×1

安裝暨操作使用手冊 ×1

【圖二十六】

# 目 錄

# 第一章 EngineerPreview 於 AutoCAD2000 之安裝

第二章如何在 Windows 桌面上建立 EngineerPreview 的捷徑

第三章 EgineerPreview 在 <u>AutoCAD2000</u>的使用方式

EngineerPreview 所含以下配件: